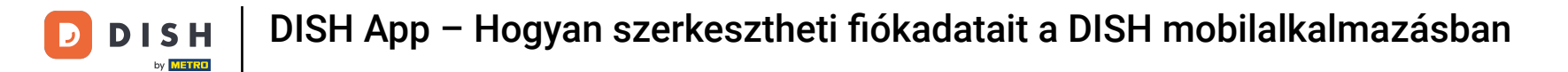

Első lépésként nyissa meg a DISH mobilalkalmazást, és kattintson a menü ikonra.

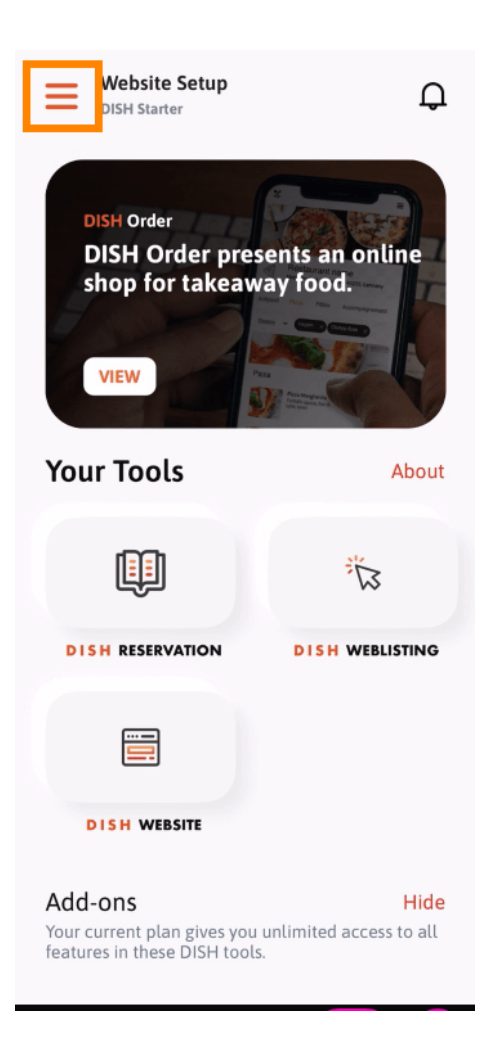

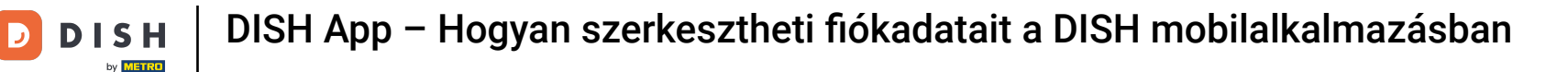

## Az adatok megnyitásához válassza ki a fiókomat.

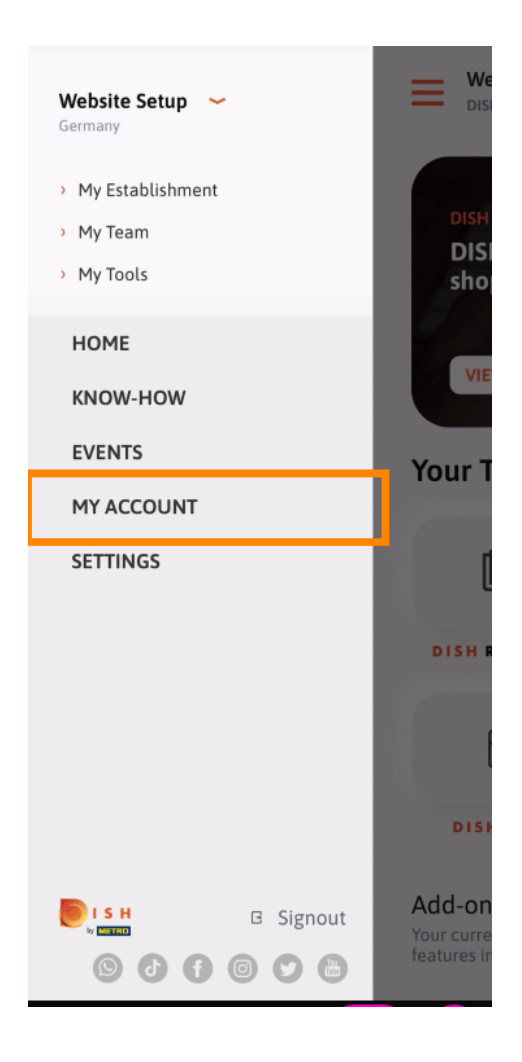

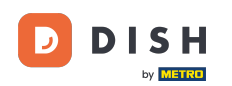

Most már szerkesztheti fiókjával kapcsolatos adatokat. Megjegyzés: Kattintson a szerkeszteni kívánt információra.

| <          | My Account          |                 |
|------------|---------------------|-----------------|
| First name |                     |                 |
| Test Max   | <                   |                 |
|            |                     |                 |
| Trainer    |                     |                 |
|            | Mobile number       |                 |
| +49        |                     | >               |
|            |                     |                 |
|            |                     | >               |
|            |                     |                 |
| ******     |                     | >               |
| Country    |                     |                 |
| Germany    | /                   | ?               |
|            |                     |                 |
| English    |                     | >               |
| METRO Car  | d Number (ontional) |                 |
| METRO Car  | a Number (optionat) | >               |
|            |                     |                 |
|            |                     | Why am I asked? |
|            |                     |                 |
|            |                     |                 |
| _          |                     |                 |
| (          | Delete Account      | )               |
|            |                     |                 |

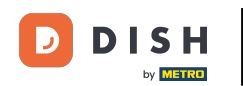

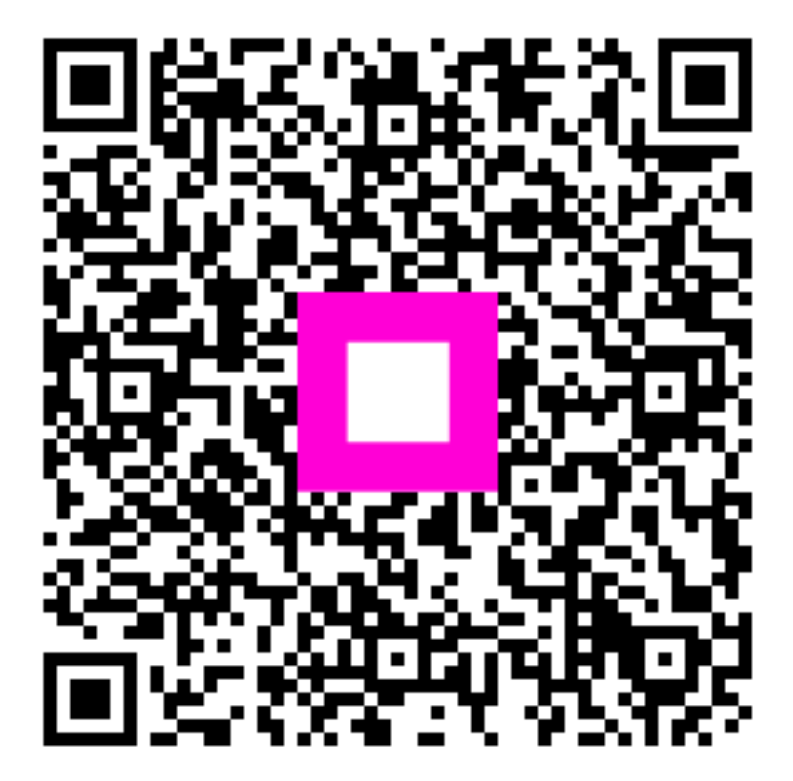

Szkennelés az interaktív lejátszó megnyitásához